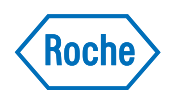

# cobas c 513 analyzer

Guide to User Assistance Publication version 2.0 UDI (01)07613336187722(8012)02-05

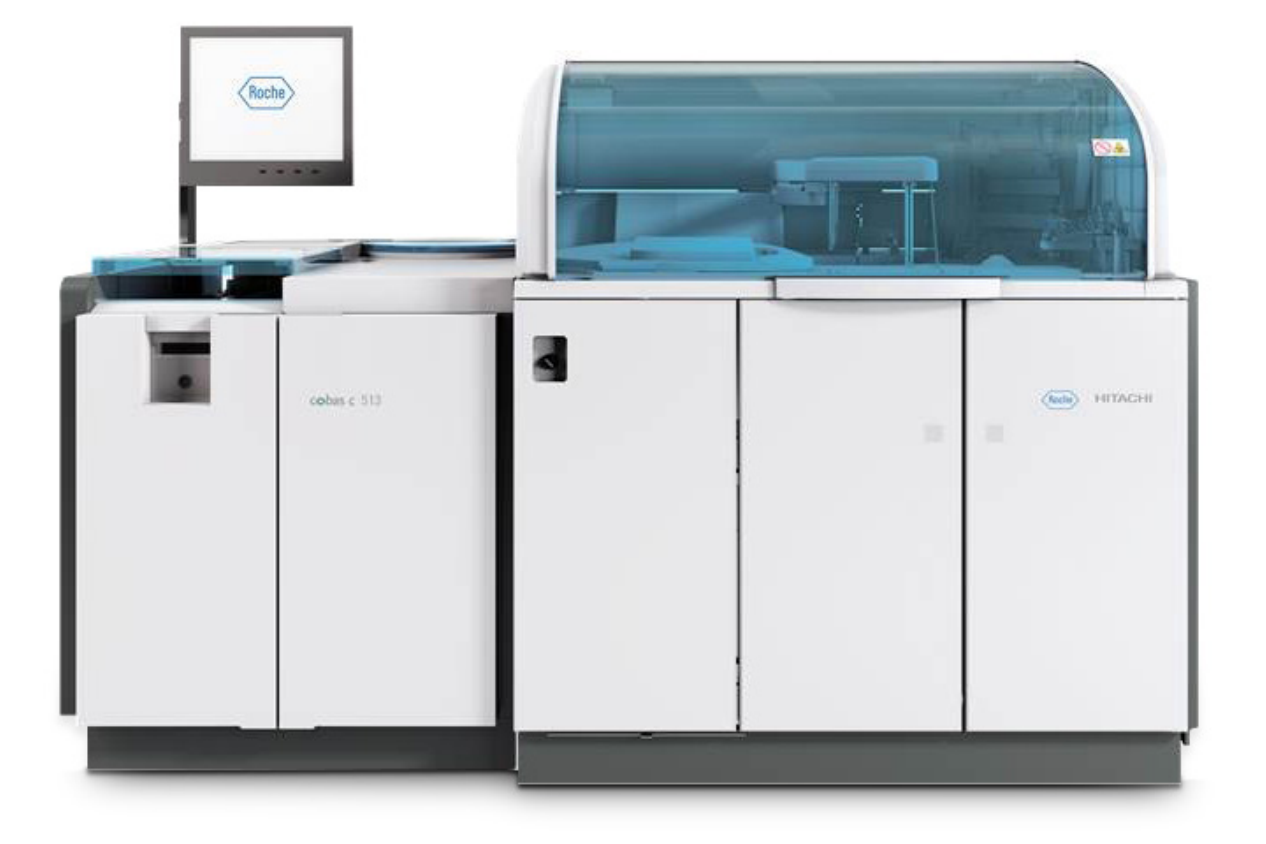

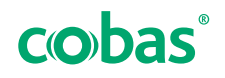

### **Publication information**

| Publication version | Revision date  | Change description                                                                                                    |
|---------------------|----------------|----------------------------------------------------------------------------------------------------|
| 1.0                 | September 2015 | Version 1.0                                                                                                    |
| 1.1                 | January 2016   | Information added about how to set up the User Assistance.                                                                                                    |
| 2.0                 | November 2021  | <ul> <li>Guide revised to match new user interface of User Assistance.</li> <li>Access information updated.</li> <li>Front matter updated.</li> </ul>                                                                                                    |
| Revision history    |                |                                                                                                    |
|                     | Edition notice | This publication is intended for users of the <b>cobas c</b> 513 analyzer.                                                                                                    |
|                     |                | Every effort has been made to ensure that all the<br>information contained in this publication is correct at the<br>time of publishing. However, the manufacturer of this<br>product may need to update the publication information<br>as output of product surveillance activities, leading to a<br>new version of this publication. |
|                     | Images         | The images in this publication have been added<br>exclusively for illustration purposes. Configurable and<br>variable data in screenshots, such as tests, results, or<br>path names visible therein must not be used for<br>laboratory purposes.                                                                                      |
|                     | Copyright      | © 2015–2021, Roche Diagnostics GmbH. All rights reserved.                                                                                                    |
|                     | Trademarks     | The following trademarks are acknowledged:                                                                                                    |
|                     |                | COBAS, COBAS C, and LIFE NEEDS ANSWERS are trademarks of Roche.                                                                                                    |
|                     |                | All other trademarks are the property of their respective owners.                                                                                                    |
|                     | Feedback       | Every effort has been made to ensure that this publication<br>fulfills the intended use. All feedback on any aspect of<br>this publication is welcome and is considered during<br>updates. Contact your Roche representative, should you<br>have any such feedback.                                                                   |

### **Contact addresses**

| Inside the European Union and<br>EFTA member states  |                                                |                                                                                           |
|------------------------------------------------------|------------------------------------------------|-------------------------------------------------------------------------------------------|
|                                                      | Manufacturer of the instrument                 | Hitachi High-Tech Corporation<br>1-17-1 Toranomon, Minato-ku,<br>Tokyo, 105-6409<br>Japan |
| ECREP                                                | Authorized<br>representative and<br>importer   | Roche Diagnostics GmbH<br>Sandhofer Strasse 116<br>68305 Mannheim<br>Germany              |
| Outside the European Union and<br>EFTA member states |                                                |                                                                                           |
|                                                      | Manufactured by:                               | Hitachi High-Tech Corporation                                                             |
|                                                      | Manufactured for:                              | Roche Diagnostics GmbH<br>Sandhofer Strasse 116<br>68305 Mannheim<br>Germany              |
|                                                      | Distributed in USA by:                         | Roche Diagnostics<br>9115 Hague Road<br>Indianapolis, Indiana<br>USA                      |
| Roche affiliates                                     | A list of all Roche affilia<br>link:           | ates can be found at the following                                                        |
|                                                      | www.roche.com/about                            | /business/roche_worldwide.htm                                                             |
| eLabDoc                                              | Electronic user docume<br>eLabDoc on the Roche | entation can be downloaded under<br>DiaLog website:                                       |
|                                                      | www.dialog.roche.com                           |                                                                                           |
|                                                      | For more information, c                        | ontact your local affiliate or Roche                                                      |

Service representative.

#### **Table of contents**

| About the User Assistance for the        |    |
|------------------------------------------|----|
| cobas c 513 analyzer                     | 5  |
| Selecting a publication from the library | 6  |
| The User Assistance window               | 8  |
| Using the full-text search               | 10 |
| Browsing the table of contents           | 11 |
| Revisiting recently viewed topics        | 12 |
| Using favorites                          | 12 |

5

# About the User Assistance for the cobas c 513 analyzer

To search and view information about the **cobas c** 513 analyzer, use the User Assistance.

The User Assistance for the **cobas c** 513 analyzer includes the content of the Operator's Manual, the Safety Manual, and the Basic Analytical Principles.

Accessing the User Assistance To access the User Assistance, use a browser on a PC or tablet. Supported browsers include Google Chrome and Apple Safari (on the iOS tablet iPad).

Enter the following link in the address bar of the browser:

https://userassistance.roche.com

To request a password for the User Assistance, contact your Roche Service representative.

### **Selecting a publication from the library**

Before viewing information about the **cobas c** 513 analyzer, you must select the respective publication from the User Assistance library.

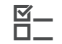

 □ You have a password for the User Assistance

#### To select a publication from the library

- 1 Log in to the User Assistance.
- 2 Choose the Library tab.
- **3** From the **Library** tab, choose the **Manage library** button.
  - → The Publication search window is displayed.

- 4 To filter the listed publications, enter a search term or select options from any of the following drop-down lists:
  - Language
  - System
  - Software version
- 5 Select one or more publications.
  - → The selected publications are displayed blue.
- 6 Choose the Save button.
  - → The selected publications are displayed on the Library tab.

| User Assistance                                                                                                    | © <sup>©</sup> 3           |
|----------------------------------------------------------------------------------------------------|----------------------------|
|                                                                                                    |                            |
| Library                                                                                                    |                            |
|                                                                                                    |                            |
|                                                                                                    |                            |
|                                                                                                    |                            |
| Start using this application by first choosing the publications that you would like to from the library manager. You can always remove or add more publications later | work with                  |
| non the notice publication later.                                                                                                    |                            |
|                                                                                                    |                            |
|                                                                                                    |                            |
|                                                                                                    |                            |
|                                                                                                    | Manage library             |
| Vesion: Library Manager 3.1.0.9138                                                                                                    | Wednesday, 11.8.2021 12.28 |

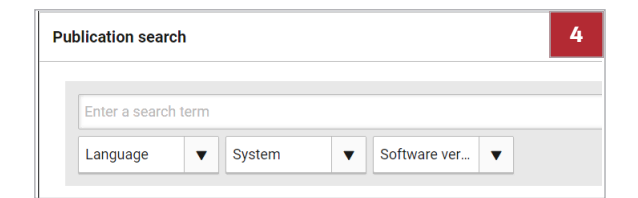

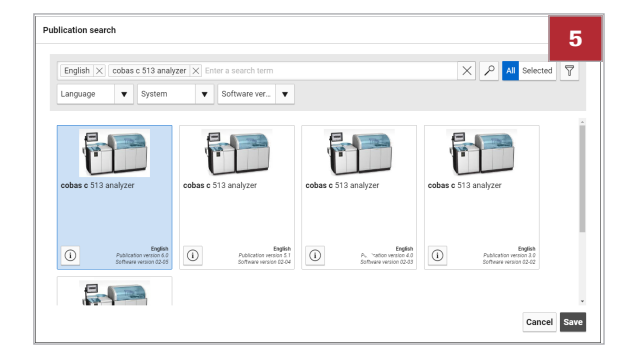

7

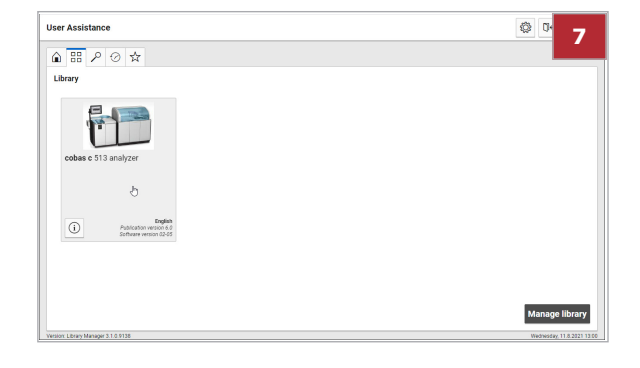

7 From the Library tab, select a publication to open it.

### **The User Assistance window**

The User Assistance window enables you to search and view the topics of a publication. You can define favorite topics and go back to recently viewed topics. You can print topics or download the publication as a PDF file.

The following figure displays the main areas of the User Assistance window:

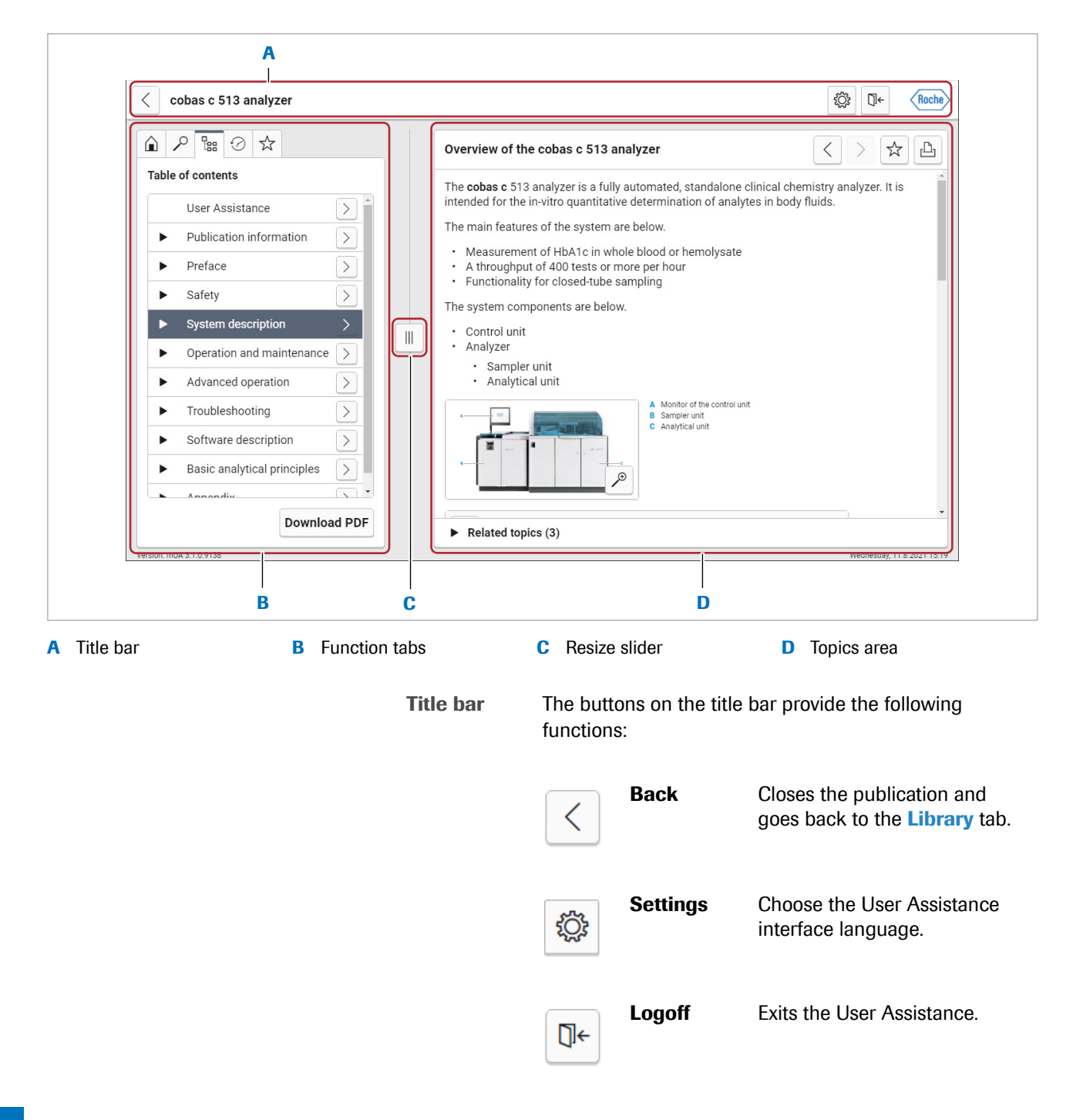

| Function tabs | The function tabs provide the following functions: |                                      |                                                                                                    |
|---------------|----------------------------------------------------|--------------------------------------|----------------------------------------------------------------------------------------------------|
|               |                                                    | Home                                 | Explains the function tabs.                                                                                                    |
|               | $\mathcal{P}$                                      | Find in this publication             | Displays the full-text search.                                                                                                    |
|               |                                                    | Table of<br>contents                 | Displays the table of contents.<br>Select any topic to display its<br>contents in the topics area.<br>Choose the <b>Download PDF</b><br>button to download the<br>publication as a PDF file. |
|               | ${}^{\bigcirc}$                                    | Recently<br>viewed                   | Displays the list of recently viewed topics.                                                                                                    |
|               | $\overleftrightarrow$                              | Favorites                            | Displays a list of topics that you added as favorites.                                                                                                    |
| Resize slider |                                                    | Resize                               | Changes the size of the<br>function tabs and topics area<br>by pulling the slider to the left<br>or right.                                                                                   |
| Topics area   | The topic<br>you selec                             | es area displays<br>eted from the ta | the current topic, e.g., the topic ble of contents.                                                                                                    |
|               | Links to o<br>view a lin                           | other topics are<br>iked topic, choo | e displayed as underlined text. To<br>ose the link.                                                                                                    |
|               | The butto<br>functions                             | ons in the topic<br>s:               | s area provide the following                                                                                                    |
|               | <                                                  | Back                                 | Navigates backward through the recently viewed topics.                                                                                                    |
|               | >                                                  | Forward                              | Navigates forward through the<br>recently viewed topics. This<br>button is only active after first<br>navigating backward.                                                                   |

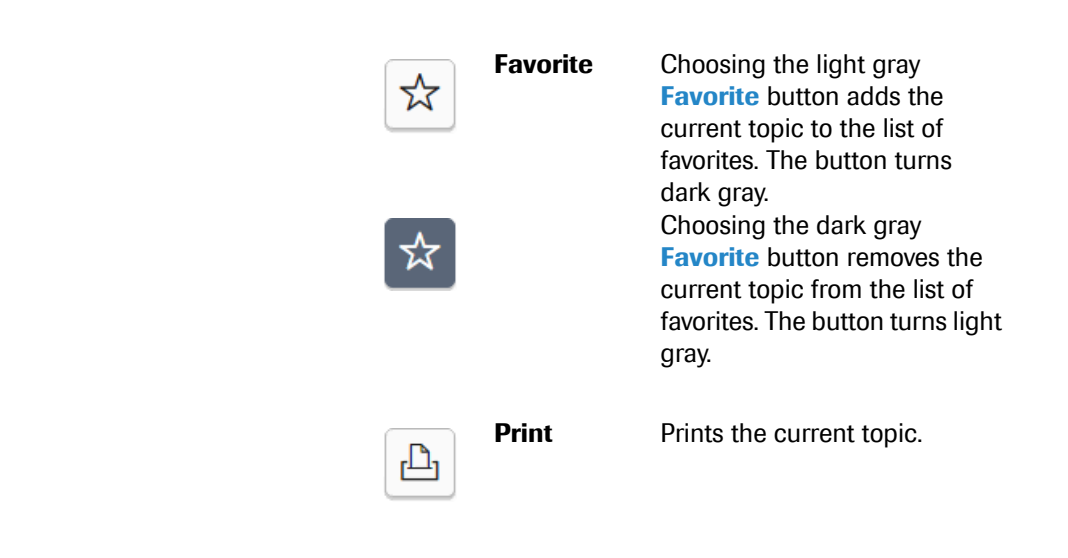

For some topics, in the bottom part of the topics area, a list of related topics is displayed. To view a related topic, choose the respective link.

| Overview of the cobas c 513 analyzer                                                                                                    | $<$ > $\bigstar$ b |  |  |
|----------------------------------------------------------------------------------------------------|--------------------|--|--|
| The cobas c 513 analyzer is a fully automated, standalone clinical chemistry analyzer. It is intended for the in-vitro quantitative determination of analytes in body fluids. |                    |  |  |
| The main features of the system are below.                                                                                                    |                    |  |  |
| Measurement of HbA1c in whole blood or hemolysate     A throughput of 400 tests or more per hour     Functionality for closed-tube sampling                                   |                    |  |  |
| The system components are below.                                                                                                    |                    |  |  |
| Control unit     Analyzer                                                                                                    |                    |  |  |
| <ul><li>Sampler unit</li><li>Analytical unit</li></ul>                                                                                                    |                    |  |  |
| A Monitor of the control unit<br>B Sampler unit<br>Chapter unit                                                                                                    |                    |  |  |
| ▼ Related topics (3)                                                                                                    |                    |  |  |
| (i) About the control unit                                                                                                    |                    |  |  |
| (i) About the sampler unit                                                                                                    |                    |  |  |
| (i) About the analytical unit                                                                                                    |                    |  |  |

### **Using the full-text search**

ρ

2

D

С

To perform a full-text search, use the **Find in this publication** tab.

#### To use the full-text search

- From the User Assistance window, choose the Find in this publication tab.
- 2 In the search field, enter a search term.
  - → A list of suggested search terms is displayed.
- 3 Perform one of the following actions:
  - From the list of suggested search terms, choose a topic.
  - To display all topics that contain your search term, choose the List Topics button.
  - → The topics that contain your search term are displayed.

4 To view a topic, choose a topic title from the search result list.

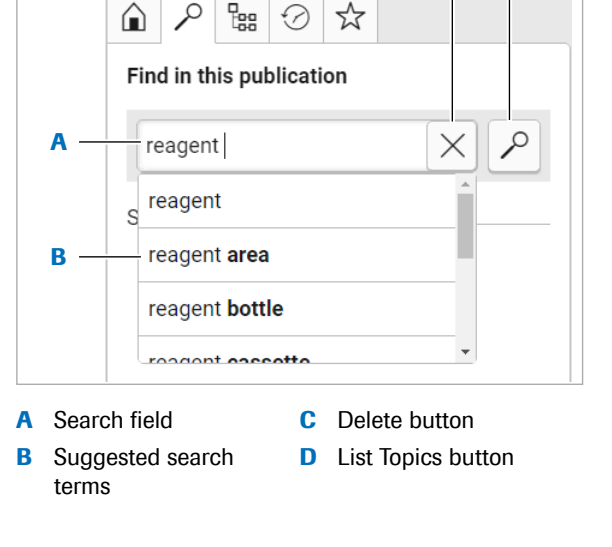

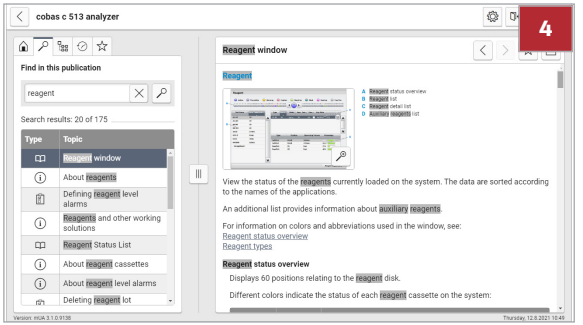

### **Browsing the table of contents**

To browse the table of contents, use the **Table of contents** tab.

#### To browse the table of contents

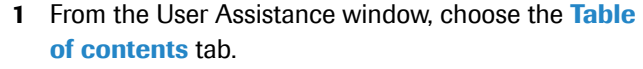

- → The table of contents is displayed.
- 2 To view a topic, choose a topic title.
  - O To display subtopic titles in the table of contents, choose the right arrow icon ▶.

### **Revisiting recently viewed topics**

品

To revisit recently viewed topics, use the **Recently** viewed tab.

 $\dot{V}$  Alternatively, you may use the **Back** and **Forward** buttons in the topics area.

#### To revisit recently viewed topics

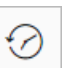

- From the User Assistance window, choose the Recently viewed tab.
  - → A list of recently viewed topics is displayed.
- **2** To view a topic, choose a topic title.
  - The most recent topic is displayed at the top of the list.

## **Using favorites**

To add a favorite topic, use the Favorite button from the topics area. To view or remove a favorite topic, use the Favorites tab.

#### To add a favorite topic

- 1 Display the topic in the topics area.
- 2 From the topics area, choose the Favorite button (displayed in light gray).
  - → The Favorite button turns dark gray.
  - → The topic is now available in the list of favorites on the **Favorites** tab.

#### To view a favorite topic

- 1 From the function tabs, choose the Favorites tab. → The list of favorites is displayed.
- 2 To view a topic, choose a topic title.

#### To remove a favorite topic

- 1 From the function tabs, choose the Favorites tab.
- 2 Select the check box next to the topic that you want to remove from the list of favorites.
- 3 Choose the **Remove from favorites** button.
  - Alternatively, if the topic is displayed in the topics area, choose the Favorite button (dark gray) to remove the topic from the list of favorites.

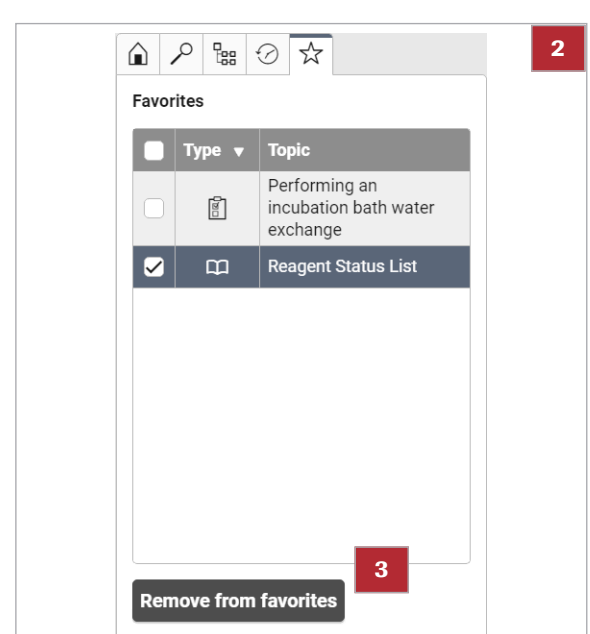

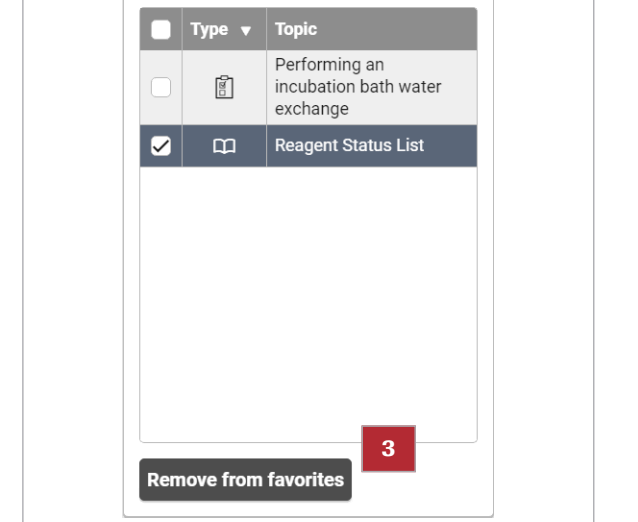

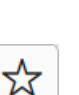

প্ল

☆